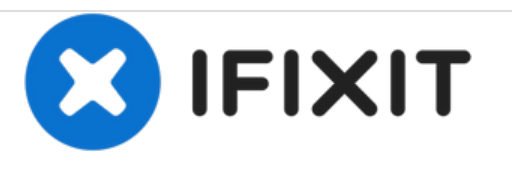

# Update Keyboard Drivers on Lenovo ThinkPad x230 (Windows 10)

This guide demonstrates the process of updating keyboard driver software on a Lenovo Thinkpad x230.

Written By: Laptop

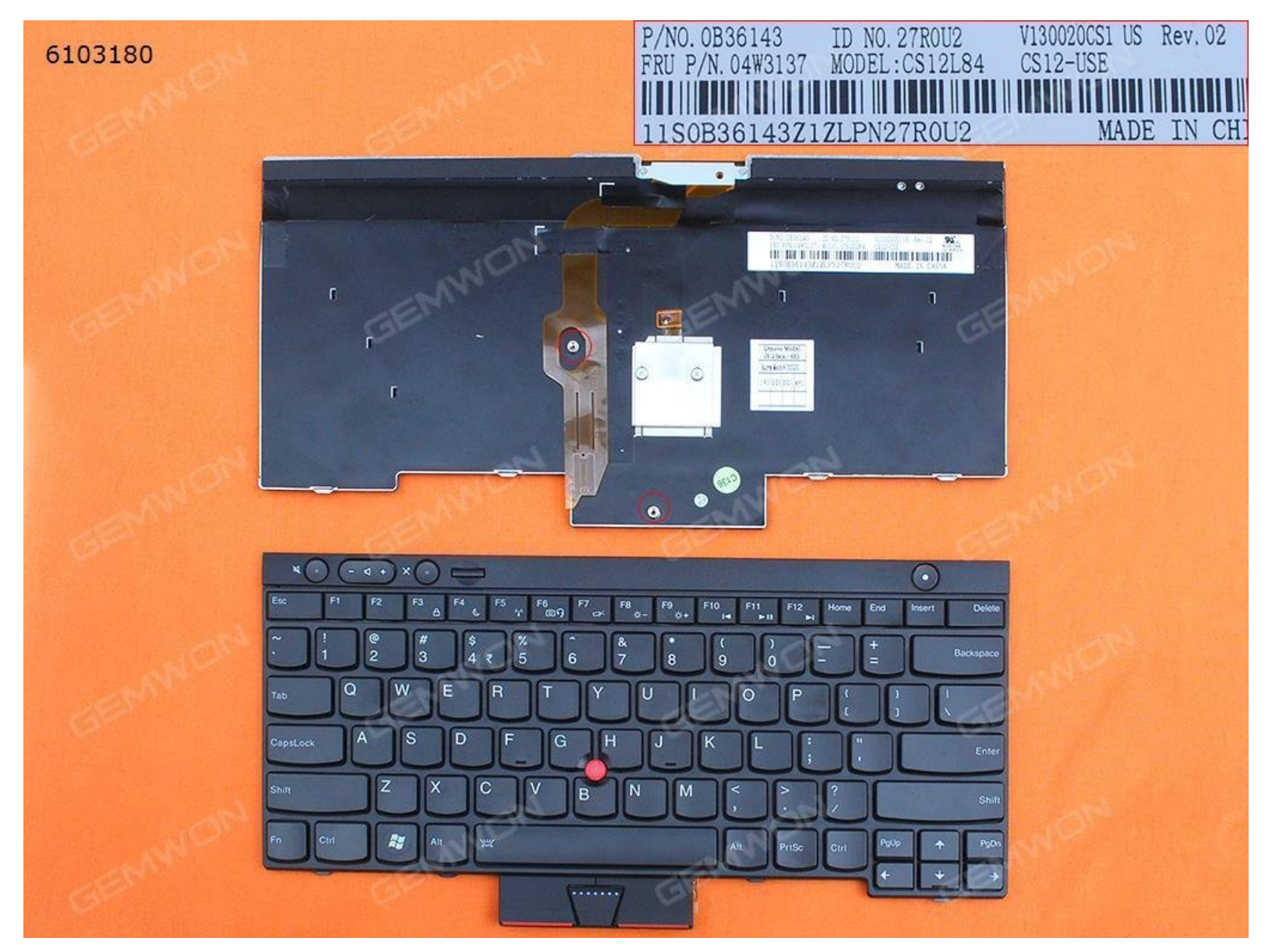

# INTRODUCTION

This video demonstrates the process of updating keyboard driver software on a Lenovo Thinkpad x230.

#### Step 1 — Uninstall Device Driver

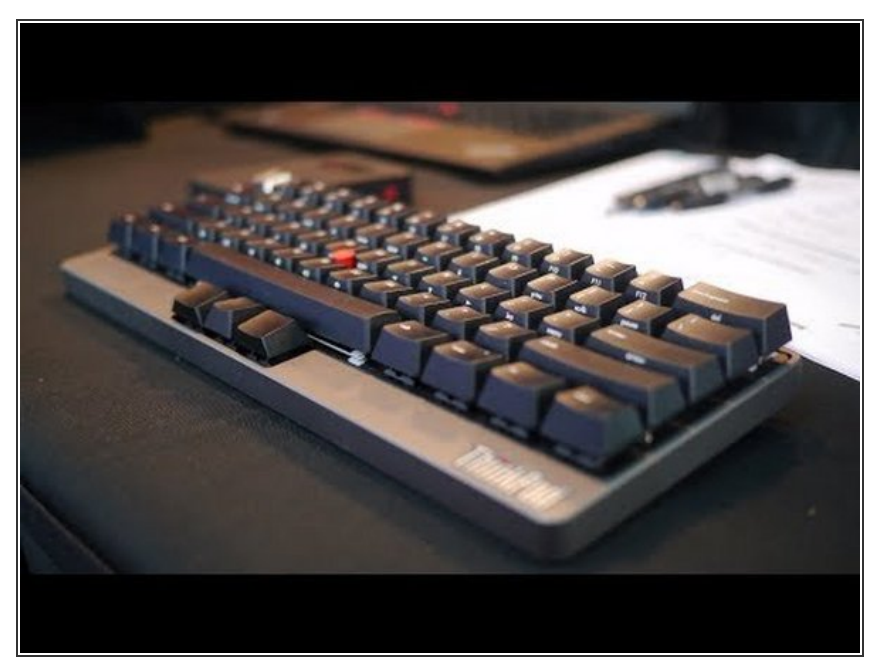

- 1.Click "This PC" and then choose "Manage".
- 2.Select "Device Manager" and find "Keyboards" option.
- 3.Right click on it and click "Update Driver Software" then restart the laptop.
- 4.If it's still not working, the same step but click " Uninstall", click "OK" and restart.

## Step 2 — If you need the On Screen Keyboard.

|                              | in our                                                                                                    | G                        | EMWCN          |
|------------------------------|----------------------------------------------------------------------------------------------------|--------------------------|----------------|
|                              | New Test Document Int - National                                                                                                    | -                        | - 7 ×          |
| 11.74                        | gran too operational tempore<br>for the fast Format View Help                                                                                                    |                          |                |
| Con-Screen Keyboard          |                                                                                                    | -                        | ×              |
| Esc ~ 、 <sup>!</sup> 1       | <sup>@</sup> 2 <sup>#</sup> 3 <sup>\$</sup> 4 <sup>8</sup> 5 <sup>^</sup> 6 <sup>&amp;</sup> 7 <sup>*</sup> 8 <sup>(</sup> 9 <sup>)</sup> 0 <sup>−</sup> − <sup>+</sup> = <sup>(</sup> 3 | Home PgUp                | Nav            |
| <sup>Tab</sup> q w<br>Caps a | <mark>Ŗ</mark> rtyuiop ( <sub>[</sub> ) <sub>] \</sub> Del<br>sdfghjkl∶.",Enter                                                                                                    | End PgDn<br>Insert Pause | Mv Up<br>Mv Dn |
| Shift z                      | x c v b n m < > ? / A Shift                                                                                                    | PrtScn ScrLk             | Dock           |
|                              |                                                                                                    | Options Help             | Fade           |
|                              |                                                                                                    |                          |                |
|                              |                                                                                                    |                          | ×.             |
|                              |                                                                                                    |                          |                |

- 1.Click "Search" and enter "OSK" to using on-screen keyboard.
- You can use it.

### Step 3 — Turn off fast startup

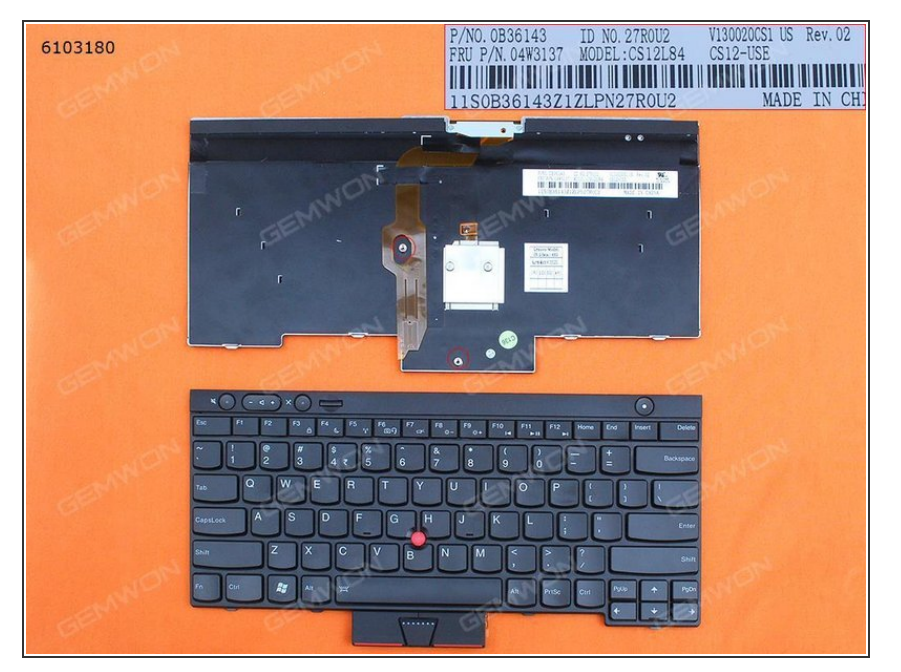

- 1.Right click on "Battery icon", and choose "Power Options".
- 2.Click on "Choose what the power buttons do".
- 3.Click on "Change settings that are currently unavailable".
- 4.Uncheck the "Turn on fast startup", and click "Apply" or "OK", then restart your laptop.

To reassemble your device, follow these instructions in reverse order.